# **InVue**

## LIVE Access PRO – Mobile App User Experience - specific to LIVE Locks -

Compatible with:

Web Portal 2.5.1

iOS app 1.0.1

Android app 2.1.0

LIVE Lock FW 1.0.9

Printed: March 30, 2022

InVue Confidential & Proprietary | Patents Pending

**ÌnVue** 

## Contents

| Available Mobile Platforms                                                                                    | 3  |
|----------------------------------------------------------------------------------------------------|----|
| Log In, Home Screen, and Log Out ( 🗰 and 🔤 )                                                                  | 4  |
| Operate Devices (basic operation: Unlock -> Unlatch -> Latch -> Lock) ( 🗰 and 💿 )                             | 5  |
| Authorized Devices in Range ( 🔤 )                                                                             | 6  |
| Authorized Devices in Range ( 🖷 )                                                                             | 7  |
| Update Device Settings ( 🖷 )                                                                                  | 8  |
| Device Not Found (screens explained) ( 🖷 )                                                                    | 9  |
| Enroll Devices (1 at a time or in bulk) ( 🛱 )                                                                 | 10 |
| Update Firmware ( 🖷 )                                                                                         | 11 |
| Request a Remote Unlock (for an unauthorized attempt) ( 🖷 )                                                   | 12 |
| Remote Unlock from App ( 🗭 )                                                                                  | 13 |
| Remote Bridge ( 🛱 )                                                                                           |    |
| Operation / Interaction – Error States ( 🖷 )                                                                  | 15 |
| Remote Operation – how it works                                                                               |    |
| Remote Operation Capabilities                                                                                 | 17 |
| 1. Request a Remote Unlock                                                                                    | 17 |
| 2. Unlock without Scanning the Lock                                                                           | 17 |
| 3. Remote Bridge                                                                                              | 17 |
| 4. Command Center / Trusted Customer (requires customer to integrate with LIVE Access) – FUTURE FUNCTIONALITY | 17 |

**InV**ue

#### Available Mobile Platforms

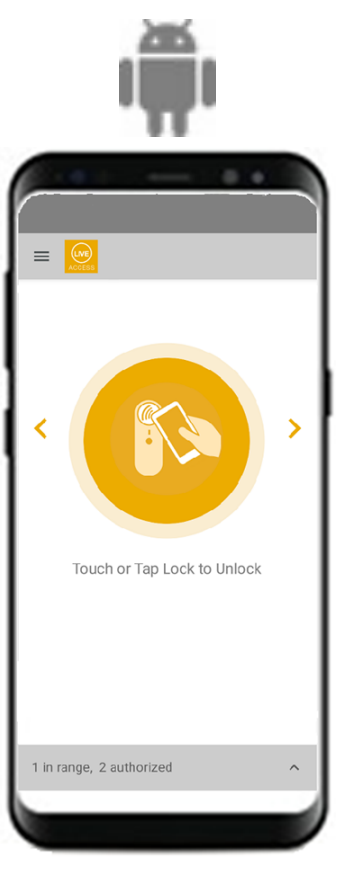

Android 10 and above (avoid low-cost devices)

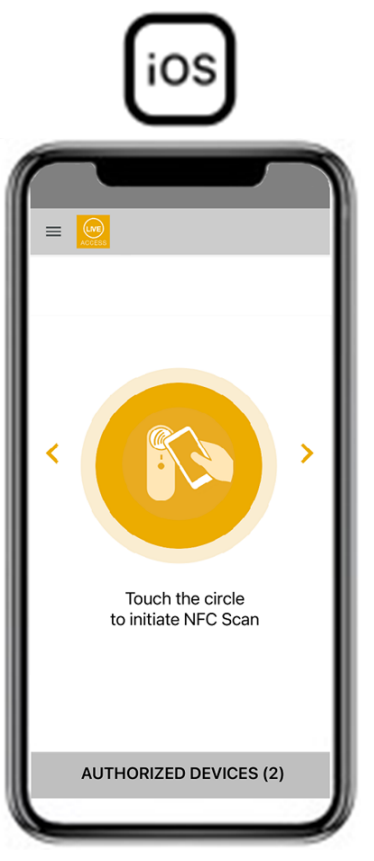

iOS 12 and above iPhone 8 and above

InVue

#### NFC Scan (aka: Home Screen) **Confirm Logout** Login Select a Site 2D Barcode Scan Logout (≡) Select a Site ASSOCIATE ONE Site: STORE 48 Customer ID Q SEARCH (i) About Passcode → Logout STORE 14 > < > Logout LOGIN Are you sure you want to Logout? CANCEL CONFIRM InVue LIVE Access version 2.0.0 Tap Lock with Smart Device Aim Camera at the QR code to Tap Lock with Smart Device to Unlock Unlock to Unlock CANCEL 1 in range, 2 authorized 1 in range, 2 authorized 1 in range, 2 authorized Use the smart-device's Camera or User can log out manually by *Customer ID* is unique to the This screen is presented only if Use the smart-device's NFC environment/customer; this will the User has access to more than scanner (if available). Laser scanner (if available). selecting the option from the be provided by InVue. one Site. menu. User is automatically logged out To switch Sites, User has to log *Passcode* is same as the user's after 30 minutes of inactivity. PIN which is used to check out a out and back in. OneKEY; this will be provided by the system admin.

#### Log In, Home Screen, and Log Out ( 🖷 and 🖾 )

**İnV**ue

#### Operate Devices (basic operation: Unlock $\rightarrow$ Unlatch $\rightarrow$ Latch $\rightarrow$ Lock) ( $\clubsuit$ and $\boxdot$ )

| Home Screen                            | Unlocked                                         | Unsecured                         | Locked                            | Secured                               | Time Expired                      |
|----------------------------------------|--------------------------------------------------|-----------------------------------|-----------------------------------|---------------------------------------|-----------------------------------|
|                                        | < <u>@</u>                                       | < <u>@</u>                        | < <u>(</u>                        | < <u>(</u>                            | < 应                               |
|                                        | Unlocked<br>OPEN the Cabinet<br>within 4 seconds | Unsecured<br>Secure the Lock      | Locked                            | Secured<br>Touch the circle to Unlock | Tap or Scan again to Unlock       |
| Tap Lock with Smart Device             | InVue UAT LIVE Plunger Lock                      | InVue UAT LIVE Plunger Lock       | InVue UAT LIVE Plunger Lock       | InVue UAT LIVE Plunger Lock           | InVue UAT LIVE Plunger Lock       |
| to Unlock                              | UNSECURED                                        | UNSECURED                         | SECURED                           | SECURED                               | SECURED                           |
|                                        | GOOD                                             | GOOD                              | GOOD                              | GOOD                                  | GOOD GOOD                         |
| 1 in range, 2 authorized               | LIVE Lock, SN 0000e7, FW 1.0.8                   | LIVE Lock, SN 0000e7, FW 1.0.8    | LIVE Lock, SN 0000e7, FW 1.0.8    | LIVE Lock, SN 0000e7, FW 1.0.8        | LIVE Lock, SN 0000e7, FW 1.0.8    |
| Home Screen enables the user to        | The green circle animation runs                  | The "Unsecured" screen appears    | The "Locked" screen appears for   | The "Secured" screen is the final     | A user with the <i>Remote</i>     |
| operate the lock by scanning it        | for a maximum of 4 seconds.                      | if the User Unlatches the Device  | a split-second to inform the User | step of the unlock-lock process.      | Operation permission will not see |
| with NFC:                              | User will be able to unlatch the                 | and this screen remains visible   | that the Device is SECURED.       |                                       | this screen.                      |
| • Android: NFC is always               | Device (and open the                             | until the Device is returned to a |                                   | From this screen, the User is able    |                                   |
| engaged so touch the smart             | cabinet/fixture) during these 4                  | SECURED state.                    |                                   | to operate the Device by              |                                   |
| phone to the top of the LIVE           | seconds.                                         |                                   |                                   | touching the Secured circle one       |                                   |
| Lock to engage the Unlock.             |                                                  |                                   |                                   | more time within 5 seconds after      |                                   |
| • <b>iOS</b> : touch the circle in the | If the User does not unlatch the                 |                                   |                                   | the first iteration.                  |                                   |
| app to engage NFC then                 | Device, the Device will auto-lock                |                                   |                                   |                                       |                                   |
| touch the smart phone to the           | and therefore return to a                        |                                   |                                   | However, if user has the Remote       |                                   |
| top of the LIVE Lock to                | SECURED state.                                   |                                   |                                   | Operation permission, they can        |                                   |
| engage the Unlock.                     |                                                  |                                   |                                   | operate the same lock multiple        |                                   |
|                                        |                                                  |                                   |                                   | times without rescanning it until     |                                   |
| If the number "in range" = 0,          |                                                  |                                   |                                   | they exit this page; the <i>Time</i>  |                                   |
| User will not be able to operate       |                                                  |                                   |                                   | Expired screen will not appear.       |                                   |
| any Devices.                           |                                                  |                                   |                                   |                                       |                                   |

## **İnV**ue

## Authorized Devices in Range ( 🖾 )

| Home Screen                                                                                           | In Range and Authorized                                                | Sort                                                                   | Select Sort Criteria                                                                                 | Filter                                                                 | Select Filter Criteria                                                                               |
|----------------------------------------------------------------------------------------------------|------------------------------------------------------------------------|------------------------------------------------------------------------|----------------------------------------------------------------------------------------------------|------------------------------------------------------------------------|----------------------------------------------------------------------------------------------------|
|                                                                                                    | 3 in range, 46 authorized 🗸 🗸                                          | 3 in range, 46 authorized 🗸 🗸                                          | 2 in range, 46 authorized 🗸 🗸                                                                        | 3 in range, 46 authorized 🗸 🗸                                          | 2 in range, 46 authorized 🗸 🗸                                                                        |
|                                                                                                    | Q search                                                               |                                                                        |                                                                                                    |                                                                        |                                                                                                    |
|                                                                                                    | InVue UAT LIVE Plunger Lock                                            | InVue UAT LIVE Plunger Lock                                            | Sort by:                                                                                             | InVue UAT LIVE Plunger Lock                                            | Filter by:                                                                                           |
|                                                                                                    | InVue UAT                                                              | InVue UAT LIVE Cam Lock                                                | Closest first     A-Z                                                                                | InVue UAT                                                              | Unsecured                                                                                            |
|                                                                                                    | SN 00013b, FW 1.0.8 SECURED 🔒 📺                                        | SN 00013b, FW 1.0.8 SECURED 🔒 💼                                        | O Z-A                                                                                                | SN 00013b, FW 1.0.8 SECURED 🔒 📺                                        | Replace Battery     New Devices,     incomplete enrollment                                           |
| Tap Lock with Smart Device<br>to Unlock                                                               | InVue UAT LIVE Slider Lock<br>InVue UAT<br>SN 000123, FW 1.0.8 SECURED | InVue UAT LIVE Slider Lock<br>InVue UAT<br>SN 000123, FW 1.0.8 SECURED |                                                                                                    | InVue UAT LIVE Slider Lock<br>InVue UAT<br>SN 000123, FW 1.0.8 SECURED | CANCEL                                                                                               |
| 1 in range, 2 authorized                                                                              |                                                                        |                                                                        | Invue QA Mrudul Lock     >       New Devices Zone     >       New Device, 2021-10-24, 15:29:06     > |                                                                        | Invue QA Mrudul Lock     >       New Devices Zone     >       New Device, 2021-10-24, 15:29:06     > |
| Numbers "in range" and                                                                                | Once the list is opened, the list                                      |                                                                        | <i>Closest First</i> is the default.                                                                 |                                                                        | No Filter (= view all) is the default                                                                |
| "authorized" refresh every 5                                                                          | will only refresh when a <i>Search</i> ,                               |                                                                        | If no LIVE Locks are present, then                                                                   |                                                                        |                                                                                                    |
| seconds.                                                                                              | Sort, or Filter is invoked.                                            |                                                                        | A-Z is the default sort order.                                                                       |                                                                        |                                                                                                    |
| Any User will be able to open the<br>list and view the Devices;<br>regardless of special permissions. |                                                                        |                                                                        |                                                                                                    |                                                                        |                                                                                                    |
|                                                                                                    |                                                                        |                                                                        |                                                                                                    |                                                                        |                                                                                                    |
|                                                                                                    |                                                                        |                                                                        |                                                                                                    |                                                                        |                                                                                                    |
|                                                                                                    |                                                                        |                                                                        |                                                                                                    |                                                                        |                                                                                                    |

**ÌnVue** 

#### Authorized Devices in Range ( 🖷 )

| Home Screen                                                                                                    | In Range and Authorized                                                                                                    | Sort                                                                                                    | Select Sort Criteria                                                                                                    | Filter                                                                                                    | Select Filter Criteria                                                                                                    |
|----------------------------------------------------------------------------------------------------|----------------------------------------------------------------------------------------------------|----------------------------------------------------------------------------------------------------|----------------------------------------------------------------------------------------------------|----------------------------------------------------------------------------------------------------|----------------------------------------------------------------------------------------------------|
|                                                                                                    | 3 in range, 46 authorized 🗸 🗸                                                                                                    | 3 in range, 46 authorized 🗸 🗸                                                                                                    | 2 in range, 46 authorized 🗸 🗸                                                                                                    | 3 in range, 46 authorized 🗸 🗸                                                                                                    | 2 in range, 46 authorized 🗸 🗸                                                                                                    |
| Tap Lock with Smart Device to Unlock                                                                                                    | Q SEARCH   InVue UAT LIVE Plunger Lock   InVue UAT   SN 0000e7, FW 1.0.8   SECURED   InVue UAT   InVue UAT   SN 00013b, FW 1.0.8   SECURED   InVue UAT   InVue UAT                                                                                                    | InVue UAT LIVE Plunger Lock   InVue UAT   SN 0000e7, FW 1.0.8   SECURED   InVue UAT   SN 00013b, FW 1.0.8   SECURED   InVue UAT   SN 00013b, FW 1.0.8   SECURED   InVue UAT                                                                                                    | <ul> <li>Q SEARCH</li> <li>↓↑ ▼</li> <li>Sort by:</li> <li>O Closest first</li> <li>A-Z</li> <li>Z-A</li> <li>CANCEL OK</li> </ul> | Q SEARCH     InVue UAT LIVE Plunger Lock   InVue UAT     SN 0000e7, FW 1.0.8     SECURED     InVue UAT     InVue UAT     SN 00013b, FW 1.0.8     SECURED     InVue UAT     InVue UAT     InVue UAT     InVue UAT     InVue UAT     InVue UAT     InVue UAT     InVue UAT     InVue UAT     InVue UAT     InVue UAT     InVue UAT     InVue UAT                                                                                                    | <ul> <li>SEARCH</li> <li>Filter by:</li> <li>No Filter</li> <li>Unsecured</li> <li>Replace Battery</li> <li>New Devices, incomplete enrollment</li> <li>CANCEL OK</li> </ul> |
| 1 in range, 2 authorized                                                                                                    | SN 000123, FW 1.0.8         SECURED         Image: The second second seco | SN 000123, FW 1.0.8       SECURED       Image: Constraint of the second second | Invue QA Mrudul Lock     >       New Devices Zone     >       New Device, 2021-10-24, 15:29:06     >                               | SN 000123, FW 1.0.8         SECURED         Image: The second second seco | Invue QA Mrudul Lock     >       New Devices Zone     >       New Device, 2021-10-24, 15:29:06     >                                                                         |
| Numbers "in range" and                                                                                                    | Once the list is opened, the list                                                                                                    |                                                                                                    | <i>Closest First</i> is the default.                                                                                               |                                                                                                    | <i>No Filter</i> (= view all) is the default                                                                                                    |
| "authorized" refresh every 5                                                                                                    | will only refresh when a Search,                                                                                                    |                                                                                                    | If no LIVE Locks are present, then                                                                                                 |                                                                                                    |                                                                                                    |
| seconds.                                                                                                    | <i>Sort, or Filter</i> is invoked.                                                                                                    |                                                                                                    | A-Z is the default sort order.                                                                                                    |                                                                                                    |                                                                                                    |
| User must have one or more of<br>the following permissions:<br>• Enroll KAS/OKM/Devices<br>• Manage Devices<br>• Remote Operation<br>to open the list to view the<br>Devices. | Users with one or more of the<br>following permissions:<br>• Manage Devices<br>• Remote Operation<br>will see a ">" icon indicating that<br>they can select a Device.<br>Users with the following<br>permission:                                                                                                    |                                                                                                    |                                                                                                    |                                                                                                    |                                                                                                    |
|                                                                                                    | <ul> <li>Manage Devices</li> <li>will see <u>all</u> Devices, including LIVE</li> <li>Locks and SmartLocks.</li> </ul>                                                                                                    |                                                                                                    |                                                                                                    |                                                                                                    |                                                                                                    |

Update Device Settings ( 🖷 )

## \_ ÌnVu∈

| Update Device Settings                                                                                                    | Select to Update Settings                                                                                                    | Current Settings                                                                                         | Update and Save                                                                                                    | Updated Device Settings                                                                                   |
|----------------------------------------------------------------------------------------------------|----------------------------------------------------------------------------------------------------|----------------------------------------------------------------------------------------------------|----------------------------------------------------------------------------------------------------|----------------------------------------------------------------------------------------------------|
| 3 in range, 46 authorized 🗸 🗸                                                                                                    | K Received                                                                                                    |                                                                                                    |                                                                                                    |                                                                                                    |
| Q SEARCH   New Device, 2022-02-26, 17:26:55   New Devices Zone   SN 0000e7, FW 1.0.8   SECURED   InVue UAT                                                                                                    | Secured                                                                                                    | Device Name New Device, 2022-02-26, 17:26:55 Device Description Device Description Zone New Devices Zone | Device Name Large Tablets Device Description pevice Description Zone Tablets                                                                                                    | Secured                                                                                                   |
| SN 00013b, FW 1.0.8     SECURED       InVue UAT     InVue UAT       SN 000123, FW 1.0.8     Invertice, 2022-01-18, 09:05:38       New Devices Zone     Invertice, 2022-01-18, 09:05:38                                  | New Device, 2022-02-26, 17:26:55<br>New Devices Zone<br>SECURED<br>GOOD<br>LIVE Lock, SN 0000e7, FW 1.0.8<br>UPDATE DEVICE SETTINGS         | SAVE                                                                                                    | SAVE                                                                                                    | Large Tablets<br>Tablets<br>SECURED<br>© GOOD<br>LIVE Lock, SN 0000e7, FW 1.0.8<br>UPDATE DEVICE SETTINGS |
| Users with the following<br>permission:<br>• Manage Devices<br>can select a Device to update its<br>settings.<br>User will be able to manage<br>settings of <u>all</u> Devices, including<br>LIVE Locks and SmartLocks. | The " <u>UPDATE DEVICE SETTINGS</u> "<br>link will appear in the Device Info<br>section.<br>Selecting this link opens the<br>Settings page. | Settings page displays the current<br>Device settings.                                                   | Update the needed fields,<br>then SAVE changes,<br>then touch the BACK (<) button<br>to return to the <i>Secured</i> page.<br>It may take up to 30 seconds for<br>the Device Info to reflect the<br>changes. |                                                                                                    |

InVue

#### Previously Enrolled, diff Env **Device Not Found** New and all others **Device in Another Site** \star 🚾 < 🕡 < LVE < 🚾 The Enrollment If the Device is not process is the same enrolled in the ? $\mathbf{2}$ ? whether enrolling 1 User's environment, Device Not Found Device Not Found Device Not Found Device at a time or they will be multiple (in bulk). This Device is not Enrolled Consult your system admin Touch the circle This Device is in Site presented with the to Enroll Device in this Site to Enroll this Device Store 418 0000051a0000013b 0000051a0000013b 0000051a0000013b InVue UAT LIVE Plunger Lock "Device Not Found" InVue UAT See the Enroll Devices SECURED SECURED SECURED SECURED screen. GOOD GOOD GOOD GOOD GOOD GOOD workflow for details. GOOD GOOD LIVE Lock, SN 0000e7, FW 1.0.8 A User does not have the A non-SuperAdmin User who has A User who has the permission Message seen when the Device is Enrolled in another Site of the permission: the permission: Enroll KAS/OKM/Devices • Enroll KAS/OKM/Devices Enroll KAS/OKM/Devices User's Environment. and will see the "This Device is not and • the Device is New (from Enrolled" message. factory, in box) or has been To Enroll the Device in the User's the Device has FW version current Site, delete the Device 1.0.9 or higher reset to Factory Defaults\* (from the Web Portal) then and they will see the "Touch the circle rescan it. • was previously Enrolled in to Enroll this Device" message. another Environment. This User can proceed to Enroll they will see the "Consult your the Device. system admin to Enroll Device in this Site" message. \* only InVue can reset a lock to Factory Default. A SuperAdmin will not see this message; they will be able to Enroll this Device.

#### Device Not Found (screens explained) ( 🖷 )

## . ÌnVu∈

#### Enroll Devices (1 at a time or in bulk) ( 🖷 )

| Home Screen                                                         | Start Enrollment                             | Enrolling Each Device                     | If already Enrolled in diff Site                                                      | If already Enrolled in diff Env                                                            | Summary                                        |
|---------------------------------------------------------------------|----------------------------------------------|-------------------------------------------|---------------------------------------------------------------------------------------|--------------------------------------------------------------------------------------------|------------------------------------------------|
|                                                                     |                                              |                                           |                                                                                       |                                                                                            |                                                |
| ASSOCIATE ONE                                                       | Enroll Devices                               | Enroll Devices                            | Enroll Devices                                                                        | Enroll Devices                                                                             | Enroll Devices                                 |
| Site: STORE 48                                                      | Site: Store 48                               | Site: Store 48<br>Enrolling Device 1 of 3 | Site: Store 48<br>Enrolling Device 3 of 3                                             | Site: Store 48<br>Enrolling Device 3 of 3                                                  | Site: Store 48                                 |
| Update Firmware     About                                           | Enroll 3 Devices<br>discovered, within range | New Device, SN 00013b                     | cam 54                                                                                | New Device, SN 00013b                                                                      | 0 enrolled                                     |
|                                                                     | START                                        | C                                         | Enrolled in Site: Store 54 Skip Enrollment Enroll Here Apply to all remaining Devices | Enrolled in another Environment Skip Enrollment Enroll Here Apply to all remaining Devices | 3 existing or skipped<br>0 failed<br>RUN AGAIN |
| 1 ap Lock with Smart Device to Unlock      1 in range, 2 authorized | EXIT                                         | EXIT                                      | EXIT<br>2 in range, 262 authorized                                                    | EXIT<br>2 in range, 262 authorized                                                         | EXIT<br>3 in range, 263 authorized             |
| Users with the following                                            | Confirm the correct Site is                  | Enrollment process takes 1 – 5            | If a Device is already Enrolled in a                                                  | If a Device has:                                                                           | Summary page detailing the                     |
| permission:                                                         | selected for Enrolling.                      | seconds per Device so it is normal        | different Site of the User's                                                          | • FW version 1.0.9 or higher                                                               | number of Devices processed.                   |
| Enroll KAS/OKM/Devices                                              |                                              | for the human eve to not catch            | enterprise. User is prompted to                                                       | and                                                                                        |                                                |
| will see the "Enroll Devices"                                       | System shows the number of                   | the enrollment of each Device.            | specify if the Device should be                                                       | was previously Enrolled in                                                                 | Enrollment can be RUN AGAIN:                   |
| menu item.                                                          | ,<br>Devices discovered within the           |                                           | Enrolled in the currently selected                                                    | another Environment.                                                                       | thus avoiding the need to EXIT                 |
|                                                                     | range of the smart phone. This is            | If the process takes beyond 60            | Site. If chosen to "Enroll Here",                                                     | the User is prompted to specify if                                                         | and restart.                                   |
| Selecting the menu item opens                                       | the maximum number of Devices                | seconds for a lock, that may              | the Device will be removed from                                                       | the Device should be Enrolled in                                                           |                                                |
| the "Start Enrollment" page.                                        | which will be processed.                     | indicate an underlying issue              | the "other" Site and Enrolled in                                                      | their Environment. If chosen to                                                            |                                                |
|                                                                     |                                              | related to communication                  | this Site.                                                                            | "Enroll Here", the Device will be                                                          |                                                |
| All Devices that are discovered                                     | Start the Enrollment process by              | between the Device and the app.           |                                                                                       | added to the user's Environment.                                                           |                                                |
| and within range will be                                            | selecting "START".                           | In this case, try to run Enrollment       | Select "Apply to all remaining                                                        |                                                                                            |                                                |
| processed.                                                          |                                              | again (exit and restart). If the          | Devices" to not be prompted                                                           | IMPORTANT: The Device will not                                                             |                                                |
|                                                                     |                                              | issue persists, note the Serial           | again for a similar case with                                                         | be removed from the "other"                                                                |                                                |
|                                                                     |                                              | Number of the Device where it             | remaining Devices.                                                                    | Environment.                                                                               |                                                |
|                                                                     |                                              | hangs then contact support.               |                                                                                       |                                                                                            |                                                |

**ÌnVue** 

## Update Firmware ( 🖷 )

| Home Screen                                | Update FW of Selected Device         | Start FW Update                                 | Update Firmware                     | Summary                                   |
|--------------------------------------------|--------------------------------------|-------------------------------------------------|-------------------------------------|-------------------------------------------|
|                                            | < <u>.</u>                           |                                                 |                                     |                                           |
| ASSOCIATE ONE                              |                                      | Update Firmware                                 | Update Firmware                     | Update Firmware                           |
| Site: STORE 48                             |                                      | Site: Store 48                                  | Site: Store 48                      | Site: Store 48                            |
| Update Firmware                            |                                      |                                                 | Latest version: 1.0.8               | Latest version: 1.0.8                     |
| About                                      |                                      | Update 3 Devices<br>authorized and within range | Updating Device 1 of 3              |                                           |
| Eugout                                     | Secured                              |                                                 | III V UE OAT LIVE FILINGE LOCK      | 1 updated<br>2 already updated or skipped |
|                                            | Touch the circle to Unlock           |                                                 |                                     | Utailed                                   |
|                                            |                                      | START                                           |                                     | RUN AGAIN                                 |
| Tap Lock with Smart Device                 | InVue UAT LIVE Plunger Lock          |                                                 |                                     |                                           |
| to Unlock                                  | InVue UAT<br>SECURED                 |                                                 |                                     |                                           |
|                                            | G00D                                 | EXIT                                            | EXIT                                | EXIT                                      |
| 1 is seen a cathering d                    | LIVE Lock, SN 0000e7 <u>FW 1.0.8</u> | 2 in range 262 authorized                       | 2 in range 262 authorized           | 2 is range 262 sutherized                 |
| r in range, z autorized                    |                                      | s in range, 205 autionzeu                       | s in range, 205 autionzeu           | z in range, 202 authorized                |
| Users with the following                   | Users with the following             | Confirm the correct Site is                     | Updating FW takes about 30          | Summary page detailing the                |
| permission:                                | permission:                          | selected for Updating the FW.                   | seconds per Device.                 | number of Devices processed.              |
| <ul> <li>Enroll KAS/OKM/Devices</li> </ul> | Enroll KAS/OKM/Devices               |                                                 |                                     |                                           |
| will see the "Update Firmware"             | will see the FW version link.        | System shows the number of                      | During the FW Update and for 10     | FW Update can be run again by             |
| menu item.                                 |                                      | Devices authorized and within                   | to 20 seconds following the         | selecting "RUN AGAIN"; thus               |
|                                            | Clicking on the link opens the       | the range of the smart phone.                   | update, the Device will not         | avoiding the need to "EXIT" and           |
| Selecting the menu item opens              | "Start FW Update" page.              | This is the maximum number of                   | appear in the "in range,            | restart.                                  |
| the "Start FW Update" page.                |                                      | Devices which will be processed.                | authorized" list and therefore will |                                           |
|                                            | Only the selected Device will be     |                                                 | not operate using the App.          |                                           |
| All Devices that are authorized            | processed.                           | Start the FW Update process by                  |                                     |                                           |
| and within range will be                   |                                      | Selecting START.                                |                                     |                                           |
| processea.                                 |                                      |                                                 |                                     |                                           |
|                                            |                                      |                                                 |                                     |                                           |
|                                            |                                      |                                                 |                                     |                                           |
|                                            |                                      |                                                 |                                     |                                           |

InVue

## Request a Remote Unlock (for an unauthorized attempt) ( 🖷 ) Home Screen Not Authorized Request Remote Unlock Wait up to 60 Seconds

| Home Screen                                              | Not Authorized                                                                                                    | Request Remote Unlock                                                                                                    | Wait up to 60 Seconds                                                                                     | Remotely Unlock                                                                                                    |
|----------------------------------------------------------|----------------------------------------------------------------------------------------------------|----------------------------------------------------------------------------------------------------|----------------------------------------------------------------------------------------------------|----------------------------------------------------------------------------------------------------|
|                                                          |                                                                                                    | Request Remote Unlock                                                                                                    | < ₩                                                                                                    | Admin User can Unlock the Device from<br>LIVE Access Web Portal                                                                                                    |
|                                                          | Not Authorized<br>Touch the circle<br>to request a Remote Unlock                                                  | Once you select Confirm, keep an<br>eye on this screen.<br>This screen will indicate when the<br>Lock is remotely unlocked.<br>This request will automatically time<br>out in 60 seconds. | Waiting for<br>Remote Unlock<br>Remote Unlock request sent.<br>Hit BACK button to exit.                   | Implies       Implies                                                                                                    |
| Tap Lock with Smart Device<br>to Unlock                  | InVue UAT LIVE Plunger Lock<br>InVue UAT<br>SECURED<br>GOOD<br>LIVE Lock, SN 0000e7, FW 1.0.8                     | CANCEL CONFIRM<br>SECURED                                                                                                    | InVue UAT LIVE Plunger Lock<br>InVue UAT<br>SECURED<br>GOOD<br>LIVE Lock, SN 0000e7, FW 1.0.8             | O Zones     O Zones     O |
| 1 in range, 2 authorized                                 |                                                                                                    |                                                                                                    |                                                                                                    |                                                                                                    |
| Jser attempts to operate a Device as per normal process. | If the User does NOT have<br>permission to operate the<br>scanned Device, user is<br>presented with the option to | User must "CONFIRM" to initiate the request.                                                                                                    | System allows 60 seconds for an<br>authorized User of the Web<br>Portal to remotely unlock the<br>Device. | Admin User remotely unlocks the Device from LIVE Access Web<br>Portal, Devices Page.                                                                                                    |
|                                                          | "Request a Remote Unlock".<br>User must touch the circle to                                                       |                                                                                                    | The App User must wait next to the Device for the Remote                                                  | User's App will show the Device Unlock sequence.                                                                                                    |
|                                                          | begin the process of initiating the request.                                                                      |                                                                                                    | Unlock to function.                                                                                       | Unlocked Unsecured Locked Secured                                                                                                    |
|                                                          |                                                                                                    |                                                                                                    |                                                                                                    | OPEN In scients         Secure the Lock         Image: Construction of the scients of the scients of the scient of the scient of                                      |
|                                                          |                                                                                                    |                                                                                                    |                                                                                                    | InVue UAT LIVE Plunger Lock         InVue UAT LIVE Plunger Lock         InVue UAT LIVE Plunger Lock         InVue UAT LIVE Plunger Lock           InVue UAT         invue UAT         invue UAT         invue UAT         invue UAT           UNECOMED         UNECOMED         Invue UAT         invue UAT         invue UAT           UNECOMED         UNECOMED         Invue UAT         Invue UAT         invue UAT           UNECOMED         UNECOMED         Invue UAT         Invue UAT         Invue UAT           UNECOMED         UNECOMED         Invue UAT         Invue UAT         Invue UAT           UNECOMED         UNECOMED         Invue UAT         Invue UAT         Invue UAT         Invue UAT                                                                                                    |
|                                                          |                                                                                                    |                                                                                                    |                                                                                                    |                                                                                                    |

| <b>ÌnV</b> ue |  |
|---------------|--|
|---------------|--|

| In Range and Authorized                                                                                                    | Secured                                                                                                    | Unlocked                                                                                                    | Unsecured                                                                                                    | Locked                                                                                                    | Secured                                                                                                    |
|----------------------------------------------------------------------------------------------------|----------------------------------------------------------------------------------------------------|----------------------------------------------------------------------------------------------------|----------------------------------------------------------------------------------------------------|----------------------------------------------------------------------------------------------------|----------------------------------------------------------------------------------------------------|
| 3 in range, 46 authorized 🗸 🗸                                                                                                    |                                                                                                    |                                                                                                    |                                                                                                    |                                                                                                    |                                                                                                    |
| SEARCH     InVue UAT     InVue UAT     SN 0000e7, FW 1.0.8     SN 00013b, FW 1.0.8     SN 00013b, FW 1.0.8     SN 00013b, FW 1.0.8     SN 00013b, FW 1.0.8     SN 00013b, FW 1.0.8     SECURED     InVue UAT     SN 00013b, FW 1.0.8     SECURED     InVue UAT     SN 000123, FW 1.0.8     SECURED     Invue UAT     SN 000123, FW 1.0.8     SECURED     Invue UAT     SN 000123, FW 1.0.8     SECURED     Invue UAT     SN 000123, FW 1.0.8     Secured     Invue UAT     SN 000123, FW 1.0.8     Secured     Invue UAT     SN 000123, FW 1.0.8     Secured     Invue UAT     SN 000123, FW 1.0.8     Secured     Invue UAT     Su 000123, FW 1.0.8     Invue UA     Invue UA     Invue UA     Invue UA     Invue UA     Invue UA     Invue UA     Invue UA     Invue UA     Invue UA     Invue UA | Image: Constraint of the constraint of the constraint | OPEN the Cabinet   OPEN the Cabinet   Within 4 seconds   Invue UAT INSECURED INSECURED <pi< th=""><th>Invertified   Becure the Lock Invertified Invertified I</th><th>Inverse<br/>Inverse<br/>Inv</th><th>Fouch the circle to Unlock   Invue UAT LIVE Plunger Lock Invue UAT SECURED I GOOD LIVE Lock, SN 0000e7, FW 1.0.8</th></pi<> | Invertified   Becure the Lock Invertified Invertified I | Inverse<br>Inverse<br>Inv | Fouch the circle to Unlock   Invue UAT LIVE Plunger Lock Invue UAT SECURED I GOOD LIVE Lock, SN 0000e7, FW 1.0.8                                                    |
| Users with the following<br>permission:<br>• Remote Operation<br>will be able to select a Device<br>from the list to operate the<br>Device without first scanning it.<br>Selecting a Device will open the<br><i>"Secured"</i> page.                                                                                                    | User must touch the circle to<br>operate the Device.<br>User must be within range of the<br>Lock to Remotely Unlock.<br>If User is <u>not</u> within range of the<br>Device, the circle will <u>not</u> be<br>actionable.                                                                                                    |                                                                                                    |                                                                                                    |                                                                                                    | User is able to repeatedly<br>operate the Device by touching<br>the <i>Secured</i> circle after each<br>iteration ( <i>Time Expired</i> screen<br>will not appear). |

### Remote Unlock from App ( 🖷 )

**ÌnV**ue

| <b>Remote Bridge</b> | ( | <b>ب</b> |
|----------------------|---|----------|
|----------------------|---|----------|

| Remote Bridge                           | Start Remote Bridge                                             | Remote Bridge Open                                        | Advertise in Web Portal, Devices page   Remote Unlock                                                                                                    |
|-----------------------------------------|-----------------------------------------------------------------|-----------------------------------------------------------|----------------------------------------------------------------------------------------------------|
|                                         | E Permote Bridge                                                | E Permote Bridge                                          |                                                                                                    |
| ASSOCIATE ONE<br>Site: STORE 48         | Kentote Bhuge                                                   | Keniote Bridge                                            | Status                                                                                                    |
| Remote Bridge       About               | Site: Store 48                                                  | Site: Store 48                                            | Roles     All       Image: Remote Operation     Image: Remote Operation       Unsecured     Image: Remote Operation                                                                                                    |
| E Logout                                | Remotely Operate 2 Devices<br>authorized and within range       | Remotely Operate 2 Devices<br>authorized and within range | ZONES     © Zones       Image: Construct of the second second seco |
| Tap Lock with Smart Device<br>to Unlock | START                                                           |                                                           |                                                                                                    |
|                                         | EXIT                                                            | EXIT                                                      |                                                                                                    |
| 1 in range, 2 authorized                | 2 in range, 2 authorized                                        | 2 in range, 2 authorized                                  |                                                                                                    |
| A User Type = SECURITY with the         | Confirm the correct Site is                                     | "START" button now shown while                            | 1. Sign in to the Web Portal with a User Type = ADMIN                                                                                                    |
| following permission:                   | selected for the Remote Bridge.                                 | the Remote Bridge is active.                              | 2. On DEVICES page, select <b>Status</b> = <i>Remote Operation</i>                                                                                                    |
| Remote Operation                        |                                                                 |                                                           | This will display all Devices available for remote unlock                                                                                                    |
| will see the "Remote Bridge"            | Start the Remote Bridge process                                 | While the Remote Bridge is                                | 3. To unlock a Device remotely, navigate to the 3-dot context menu                                                                                                    |
| menu item.                              | by selecting "START".                                           | active, in the Web Portal, each                           | and select "Remote Unlock"                                                                                                    |
|                                         |                                                                 | Device will display that it is                            | <ul> <li>This menu item is only available to a User Type = ADMIN with</li> </ul>                                                                                                    |
| Selecting the menu item opens           | Remote Bridge will be able to                                   | available for remote unlock via                           | the <i>Remote Operation</i> permission                                                                                                    |
| the " <i>Remote Bridge</i> " page.      | operate Devices that are within range and in the User's access. | this User's bridge.                                       | <ul> <li>Selecting this menu item will send a message to the Remote<br/>Bridge to unlock the Device</li> </ul>                                                                                                    |
|                                         |                                                                 |                                                           | 4. The Device will unlock then relock per its normal operation                                                                                                    |
|                                         |                                                                 |                                                           | • During this time, the Device can be unlatched, cabinet can be                                                                                                    |
|                                         |                                                                 |                                                           | opened, then closed, and the Device can be latched.                                                                                                    |
|                                         |                                                                 |                                                           | All activity is recorded and visible on the Audit page.                                                                                                    |

**İnV**ue

| Account Locked                                                                                                    | Device Not Responding                                                                                                    | Device Not Found                                                                                                    | Previously Enrolled, diff Env                                                                                                    | Device in Another Site                                                                                                    | Oops, something went wrong                                                                              |
|----------------------------------------------------------------------------------------------------|----------------------------------------------------------------------------------------------------|----------------------------------------------------------------------------------------------------|----------------------------------------------------------------------------------------------------|----------------------------------------------------------------------------------------------------|----------------------------------------------------------------------------------------------------|
|                                                                                                    | < 🤬                                                                                                    | < <u>@</u>                                                                                                    | < 🤬                                                                                                    | <                                                                                                    | < <u>@</u>                                                                                              |
| ir4qa2sl<br>Passcode<br>Login Failed: Account Locked.<br>Consult your system admin.                                            | ?<br>Lock not<br>responding                                                                                                    | Pevice Not Found                                                                                                    | Pevice Not Found                                                                                                    | Not Accessible                                                                                                    | Oops, something<br>went wrong                                                                           |
| LOGIN                                                                                                    | Use a OneKEY to operate the Lock                                                                                                    | This Device is not Enrolled                                                                                                    | Consult your system admin to Enroll Device in this Site                                                                                                    | This Device is in Site<br>Store 418                                                                                                    | Go back and try again<br>or contact your system admin                                                   |
| InVue LIVE Access<br>version 2.0.6                                                                                             | Check to make sure battery is good<br>and installed properly and ensure that<br>the fixture is aligned and operating<br>correctly, then try again<br>If issue persists, contact your system<br>admin | 0000051a0000013b<br>SECURED<br>GOOD                                                                                                    | 0000051a0000013b<br>SECURED<br>GOOD                                                                                                    | InVue UAT LIVE Plunger Lock<br>InVue UAT<br>SECURED<br>GOOD<br>LIVE Lock, SN 0000e7, FW 1.0.8                                                                                                    | 0000051a00000123<br>SECURED                                                                             |
| Message seen if User's account is<br>locked.<br>Account can be unlocked from<br>the Web Portal by an authorized<br>Admin User. | Message seen if the Device (Lock)<br>is not responding to scanning<br>(NFC or 'QR' Code).<br>Steps to correct the situation are<br>provided on-screen.                                               | Message seen when the Device is<br>not found in the User's<br>Environment (Customer's<br>instance of LIVE Access) <u>and</u> the<br>User does not have the<br>permission to "Enroll". | Message seen when the Device is<br>Enrolled in another Environment<br>( <u>not</u> this Customer's instance of<br>LIVE Access).<br>A special user has to complete<br>this type of enrollment. | Message seen when the Device is<br>Enrolled in another Site of the<br>User's Environment.<br>To change the Enrollment of this<br>Device to the User's current Site,<br>first delete the Device (from the<br>Web Portal) and then rescan it. | Message seen when a Device is<br>scanned but something went<br>wrong (an undermined error<br>occurred). |

### Operation / Interaction – Error States ( 🖷 )

InVue

#### Remote Operation – how it works

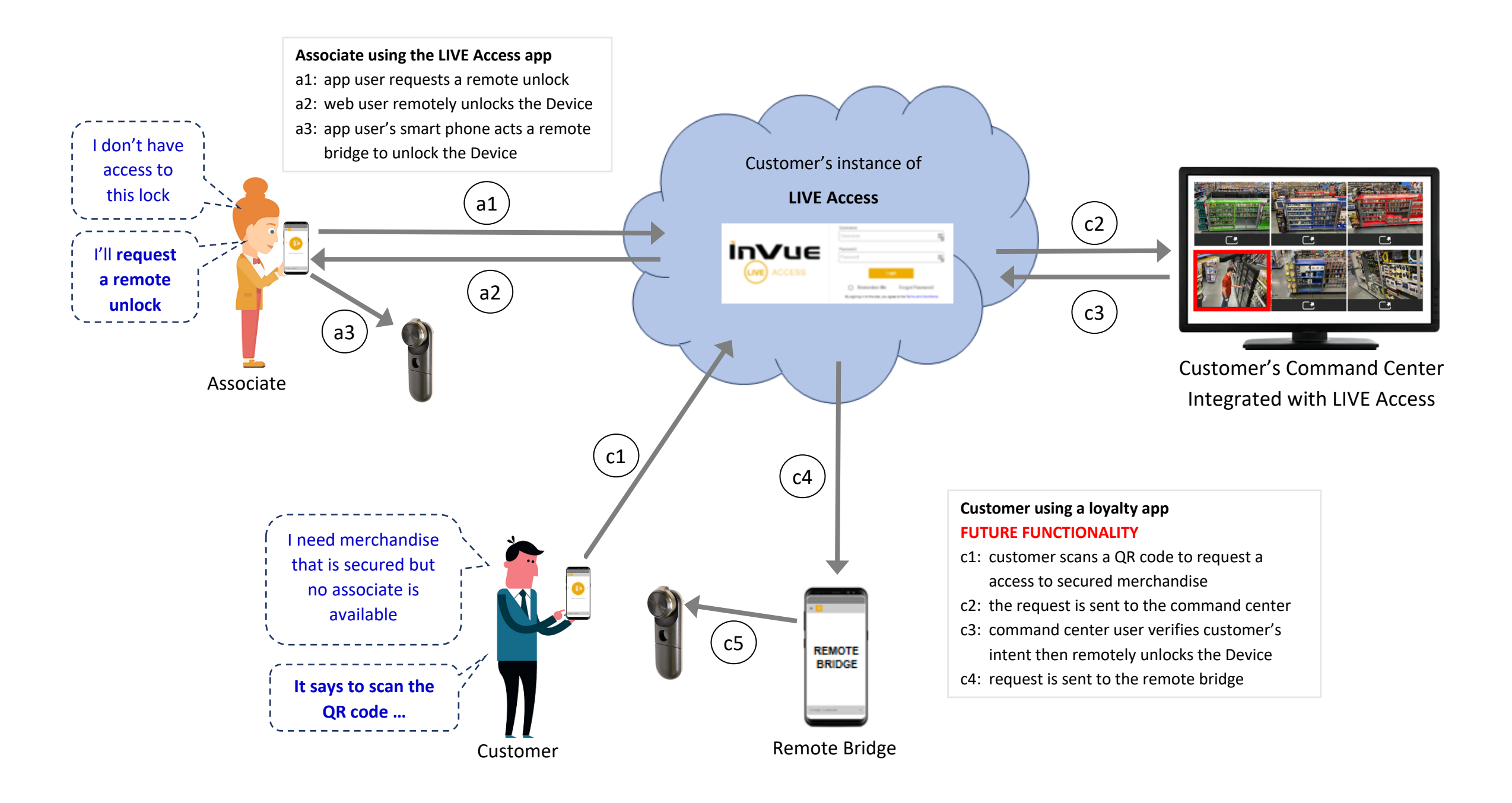

Inviie

#### **Remote Operation Capabilities**

#### 1. Request a Remote Unlock

- Intended for any user who does not have access to a Device (represented by path a1 a3).
- Example: user needs to service a customer but does not have access to the cabinet. Instead of giving this user access to the Device, another authorized\* user can unlock the Device using the LIVE Access Web Portal.

#### 2. Unlock without Scanning the Lock

- Intended to allow an authorized\* user of the App to unlock a Device from a distance but within Bluetooth proximity, without scanning the Device (represented by path a1 – a3)
- Example: user can open a door equipped with the LIVE Access Reader as they approach the door

#### 3. Remote Bridge

- Intended to allow an authorized\* SECURITY user to establish a remote bridge in proximity of authorized Devices so that another authorized\* user can unlock a Device from anywhere in the enterprise using the LIVE Access Web Portal (represented by path c4 – c5)
- 4. Command Center / Trusted Customer (requires customer to integrate with LIVE Access) FUTURE FUNCTIONALITY
  - Intended to allow a known customer to request access to secured merchandize using their brand-loyalty app; request is then satisfied by an authorized user\* in the Customer's Command Center (represented by path c1 – c5)
  - Requires a Remote Bridge to be active in Bluetooth proximity of the Device which the customer intends to have unlocked
- \* Requires the "Remote Operation" permission, granted per User account. User's ability to operate a Device is limited to the Devices which each User has access. All activity is recorded for Audit and management reporting.